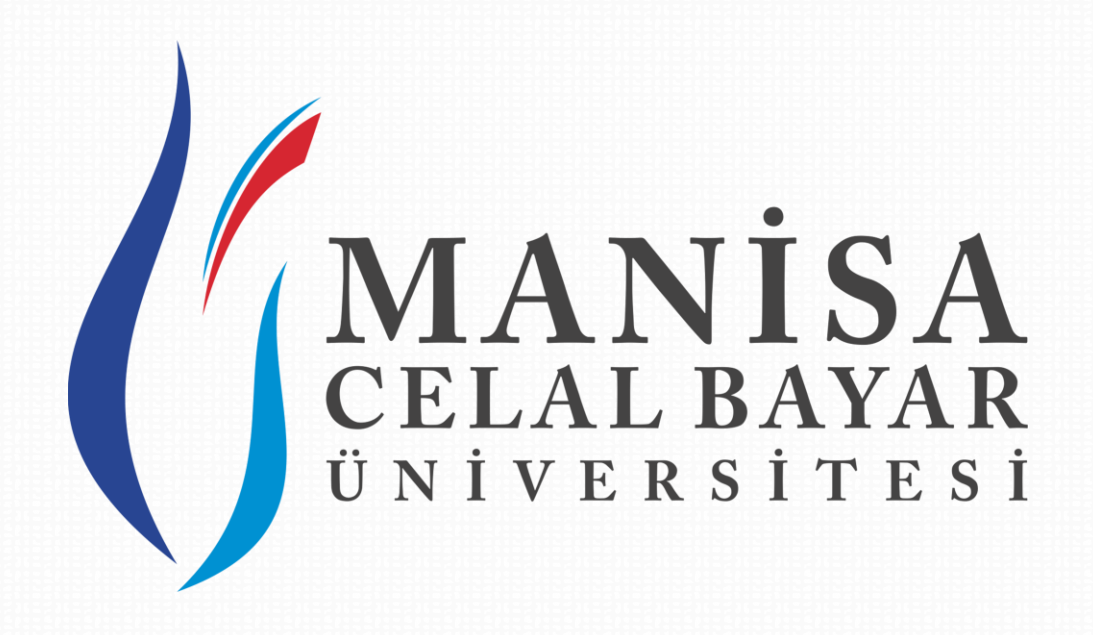

## UZAKTAN EĞİTİM UYGULAMA VE ARAŞTIRMA MERKEZİ

2017-2018 Eğitim-Öğretim Yılı Güz Yarıyılı Tezsiz Yüksek Lisans Online Kayıt Kılavuzu

Şehitler Mahallesi, Mehmetçik Caddesi No:2 Şehzadeler/Manisa

444 9 228

## Değerli Aday Öğrencilerimiz,

2017-2018 Öğretim Yılı Güz Yarıyılı Uzaktan Öğretim Tezsiz Yüksek Programlarını kazanan listelerde yer alan aday öğrenciler aşağıdaki adımları izleyerek online kayıt işlemlerini gerçekleştirebilirler.

Adım 1: <u>http://uzemdestek.cbu.edu.tr/yeni-kayit/</u> adresinden online kayıt için T.C kimlik numaraları ile sisteme giriş yapılır.

| / /j Manisa Celal Bayar Üniver 🗴                             | 4 | ٥   | × |
|--------------------------------------------------------------|---|-----|---|
| $\epsilon \rightarrow c$ 0 uzemdestek.cbu.edu.tr/yeni-kayit/ |   | @ ☆ | r |
|                                                              |   |     |   |
|                                                              |   |     |   |
|                                                              |   |     |   |
|                                                              |   |     |   |
|                                                              |   |     |   |
| MANİSA CELAL BAYAR ÜNİVERSİTESİ                              |   |     |   |
| UZAKTAN EĞİTİM                                               |   |     |   |
| YÜKSEK LİSANS KAYIT SİSTEMİ                                  |   |     |   |
| TC Kimik Numaranız                                           |   |     |   |
|                                                              |   |     |   |
| GIRIŞ YAP                                                    |   |     |   |
|                                                              |   |     |   |
| Sistem Kullanım Klavuzu için <b>tiklayınız</b> .             |   |     |   |
|                                                              |   |     |   |
|                                                              |   |     |   |
|                                                              |   |     |   |
|                                                              |   |     |   |
|                                                              |   |     |   |

Adım 2: Sisteme giriş yapıldıktan sonra kayıt işlemleri ana sayfası ile karşılaşılır. Bu sayfada duyuru mevcut ise duyurular, kişisel bilgileriniz ve online kayıt başvurusu yapmaya hak kazandığınız programlar yer almaktadır.

Kayıt Durumunuz alanında yer alan kaydolma hakkı elde ettiğiniz programlardan kayıt olmak istenilen program/programların yanında yer alan **"Kayıt Ol"** butonu ile o programa kayıt işlemlerine başlanır. Birden fazla programa kayıt durumunda aynı işlemler tekrarlanmalıdır.

| (j manisa         | ©           |                        | 🛎 Anii ALAN +                                                                                                    |
|-------------------|-------------|------------------------|----------------------------------------------------------------------------------------------------|
| 🖷 Ana Sayfa       | Ana Sayfa   |                        | Yüksek Lisans Kayıtları / Ana Sayfa                                                                                  |
| 🕻 lletişim        |             |                        |                                                                                                    |
| 🖶 UZEM Ana Sayfa  | N DUYURULAR | 🚢 İLETİŞİM BİLGİLERİ — | C KAYIT DURUMUNUZ -                                                                                                  |
| ¥9 UZEM Duyurular |             |                        | Muhendisik<br>Yonetmi<br>Sağlık<br>Hizmetlerinde<br>İletişim<br>Maliye<br>Yükseklisans (Beign Oörderinnum) & Kayıt O |

Adım 3: Programa kayıt işlemi yapılırken ilk sekmede Anket alanı doldurularak İleri butonu ile sonraki sekmeye geçilir.

| Ana Sayfa                                                                                                    |          |            | Yüksek Lisans Kayıtları / Kayıt İşlemi |
|----------------------------------------------------------------------------------------------------|----------|------------|----------------------------------------|
| KAYIT FORMU<br>Seçtiğiniz Bolüm : Mühendislik Yönetimi                                                              |          |            |                                        |
| Anket                                                                                                    | Belgeler | 🗸 Son Adım |                                        |
| Bizi Nereden Duydunuz?<br>Arama Motorlarından<br>internet Reklamlarından<br>Afişlerden<br>Arkadaşınızdan<br>Diğer : |          |            |                                        |
|                                                                                                    |          |            |                                        |

Adım 4: Belgeler sekmesinde ise online olarak ulaştırılması gereken "Banka Dekontu" ve "Ders Seçim Kayıt Formu" sürükle bırak veya tıklama ile yüklenip İleri butonu aracılığıyla son adıma geçilir.

Ders seçim formunu ekranın sol üst köşesinden indirebilirsiniz.

| KAYIT FORMU<br>Seçtiğiniz Bölüm : Kamu Yönetimi (BemBirSen) |                                                |            |
|-------------------------------------------------------------|------------------------------------------------|------------|
| Anket                                                       | Belgeler                                       | ✓ Son Adım |
| Ders Seçim Formu indir<br>Dekont :                          |                                                |            |
|                                                             | Fotoğrafı bu bölmeye sürükleyin ya da tıklayın |            |
| Ders Seçim Formu :                                          | Fotoğrafı bu bölmeye sürükleyin ya da tıklayın |            |
|                                                             |                                                |            |

Adım 5: Son Adım sekmesinde ilgili program için **"Kayıt İşlemini Tamamla"** butonu tıklanarak ilgili programa kayıt işlemi başarıyla gerçekleşip belgeler sisteme yüklenmiş olur ardından kayıt işlemi onay süreci beklenir.

| AYIT FORMU<br>eçtiğiniz Bolum : Mühendislik Yon                                                                                                    | atmi     |          |  |
|----------------------------------------------------------------------------------------------------|----------|----------|--|
| Anket                                                                                                    | Belgeler | Son Adim |  |
| Dikkat!<br>Online belge gönderim işlemini bitirmek üzeresiniz. Kayıt İşlemini Tamamla butonunu kullandıktan sonra seçmiş olduğunuz belgeler sisteme işlenecek ve kayıt işleminiz<br>belge onay sürecine geçecektir. Dosyalarınızın doğruluğundan eminseniz lütfen kaydı tamamlayınız. |          |          |  |
| Kayıt İşlemini Tamamla                                                                                                    |          |          |  |
|                                                                                                    |          |          |  |
|                                                                                                    |          |          |  |

**Adım 6:** Kayıt işlemi tamamlandığında, onay sürecinin sonuçlanmasının ardından kargo yoluyla gönderilecek evrakların kargo yoluyla paylaşılan adrese gönderilmesi gerekmektedir.

**NOT:** Online kayıt işleminin ardından onay sürecini ekrandan takip edilebilir. E-posta ve sms ile onaylandı bilgisi tarafınıza ulaşmadan kargo yoluyla evrak gönderiminde bulunmayınız.

| Kayıt İşleminiz Tamamlandı!        | Yüksek Lisans Kayıtları / Ana Sayla                                                                                                    |
|------------------------------------|----------------------------------------------------------------------------------------------------|
| Belgeleriniz başarıyla gönderildi! | Göndermiş olduğunuz online belgelerinizin onaylanması durumda aşağıda belirtilen belgelerinizin asıllarını 30.09.2016 tarihine kadar<br>kargo yoluyla Şehitler Mahallesi, Mehmetçik Coddesi, No-2, Manisa Celal Bayar Üniversitesi Uzaktan Eğitim Uygukama ve Araştırma<br>Merkezi ŞEHZADELER / MANİSA adresine göndermeniz gerekmektedir.<br>Kargo yoluyla gönderilecek evraklar :<br>1. Onaylı lisans diploması veya geçici mezuniyet belgesi<br>2. Transkript (Lisans öğreniminde aldığı dersleri ve notları gösterir onaylı belge)<br>3. Banka dekontu<br>4. Kimlik fotokoplisi<br>5. Askerlik durum belgesi<br>6. 3. Adet vesikalık fotoğraf<br>7. İmzalı ders seçim formu<br>8. Üniversitede çalışan personelimiz için üniversitede çalıştığına dair belge. |
|                                    |                                                                                                    |